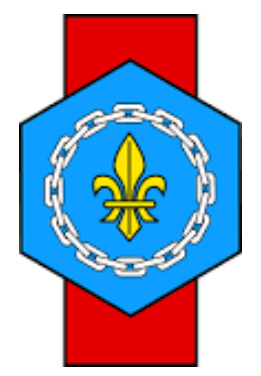

# Comment accéder au salon virtuel de la généalogie ?

# Gene@Event2020

La Maison de la Généalogie

## www.france-genealogie.org

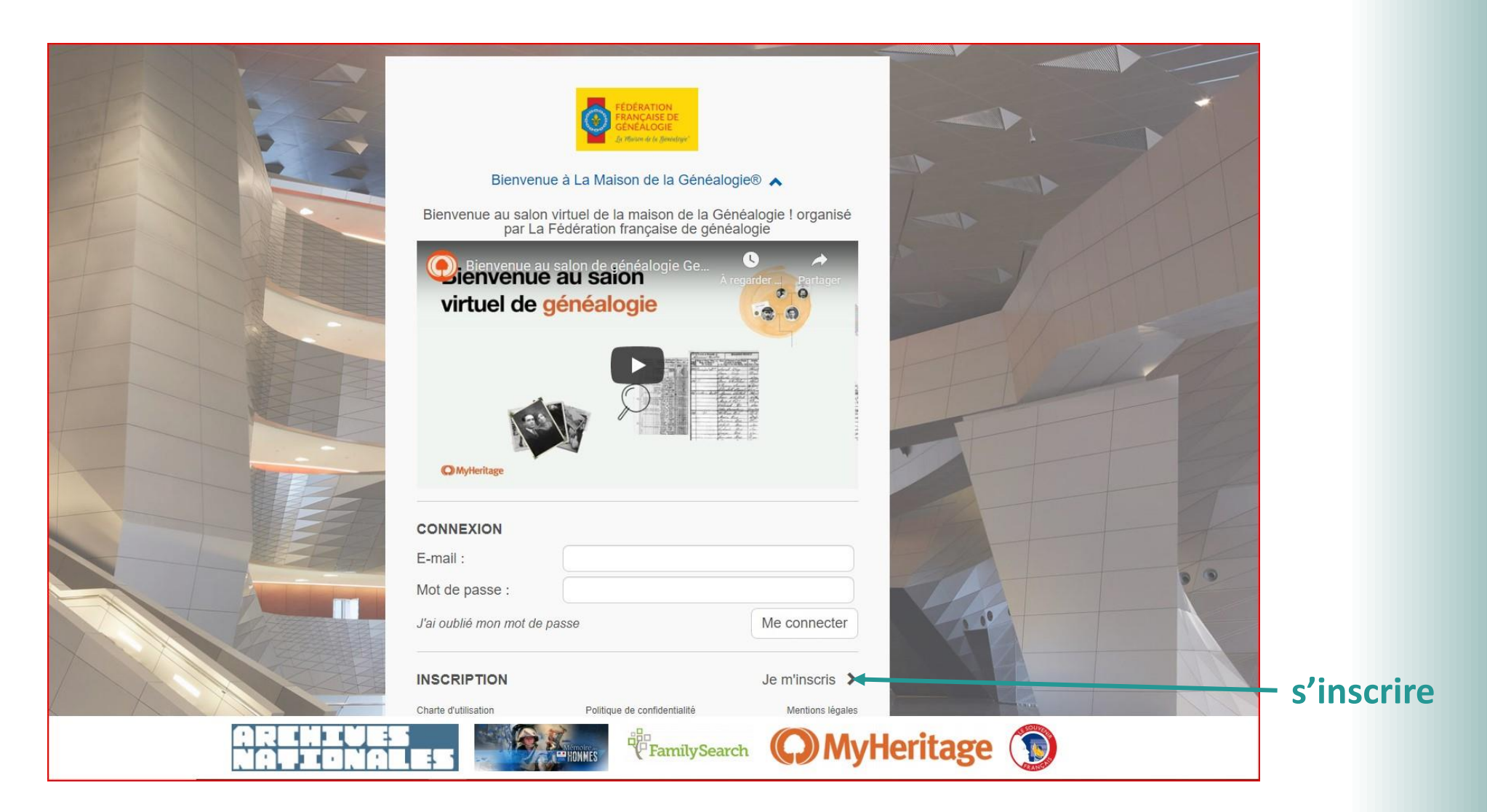

Vous renseignez les différentes lignes et vous indiquez le mot de passe que VOUS souhaitez. ce mot de passe vous sera demandé à chaque fois que vous vous connecterez.

| Bienver                                                                                                    | nue à La Maison de la Généalog                | ie® 🗸                                        |
|----------------------------------------------------------------------------------------------------|-----------------------------------------------|----------------------------------------------|
| INSCRIPTION                                                                                                    |                                               |                                              |
| Nom* :                                                                                                    | TARTEMPION                                    |                                              |
| Prenom* :                                                                                                    | Marjolaine                                    |                                              |
| E-mail* :                                                                                                    | anin1920@sfr.fr                               |                                              |
| Mot de passe* :                                                                                                    | Pelance1900                                   | ۲                                            |
|                                                                                                    | 8 caractères, lettres et chiffres             |                                              |
| Confirmez* :                                                                                                    |                                               | Ф)                                           |
| J'accepte que mes données ;<br>Généalogie et aux exposants<br>J'accepte de recevoir des e-n<br>J'accepte que mes échanges | personnelles soient transmises à Gene@Event2( | 020 - La Maison de la<br>r la plate-forme* 🔽 |
|                                                                                                    |                                               | M'inscrire                                   |
| <ul> <li>J'ai déjà mes ide</li> </ul>                                                                                     | entifiants                                    |                                              |
|                                                                                                    |                                               |                                              |

Lorsque vous avez terminé vous cliquez sur « m'inscrire ».

Si vous êtes déjà inscrit passez à la page suivante.

## Si vous êtes déjà inscrit

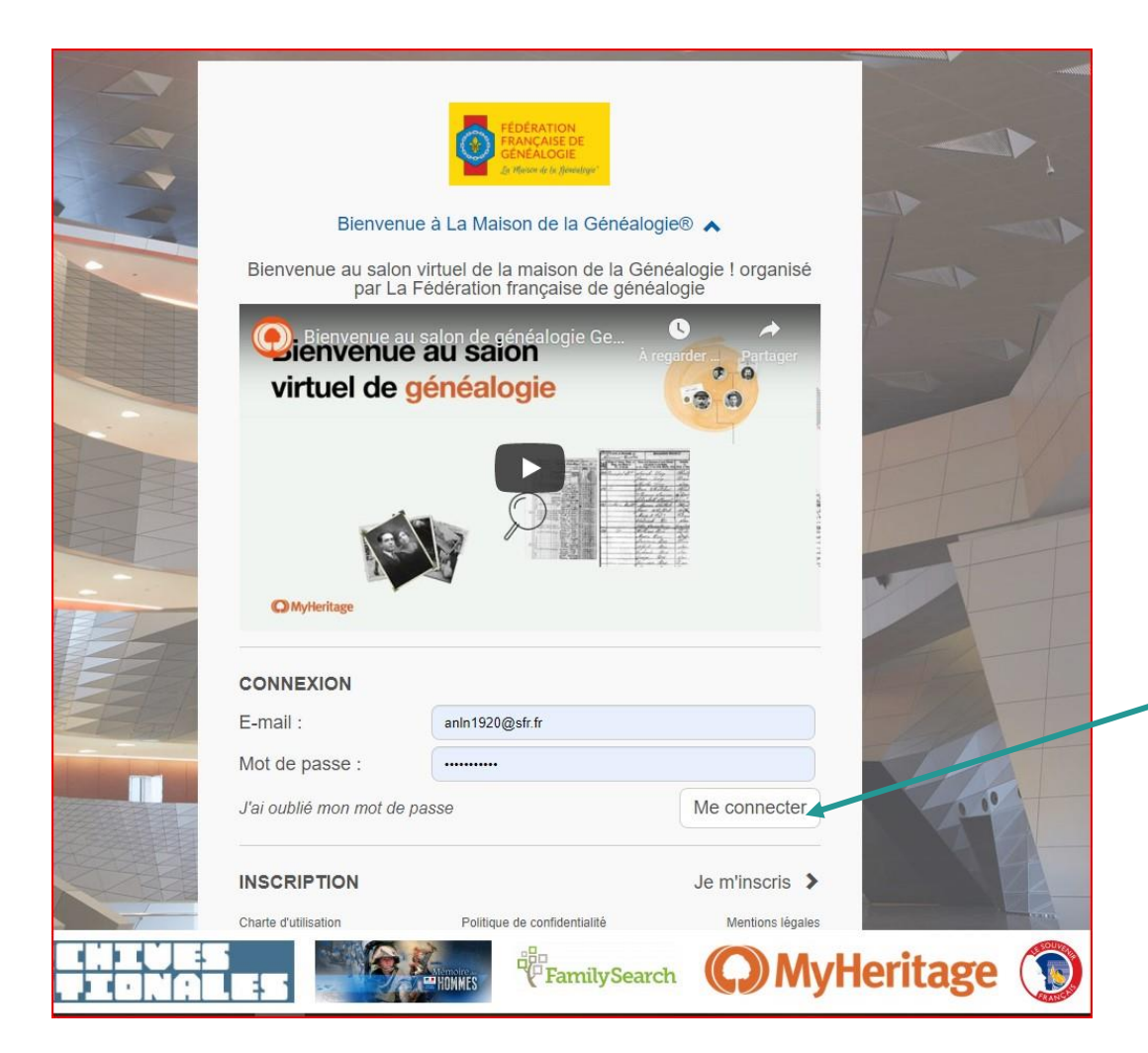

#### Il suffit de cliquez sur « me connecter »

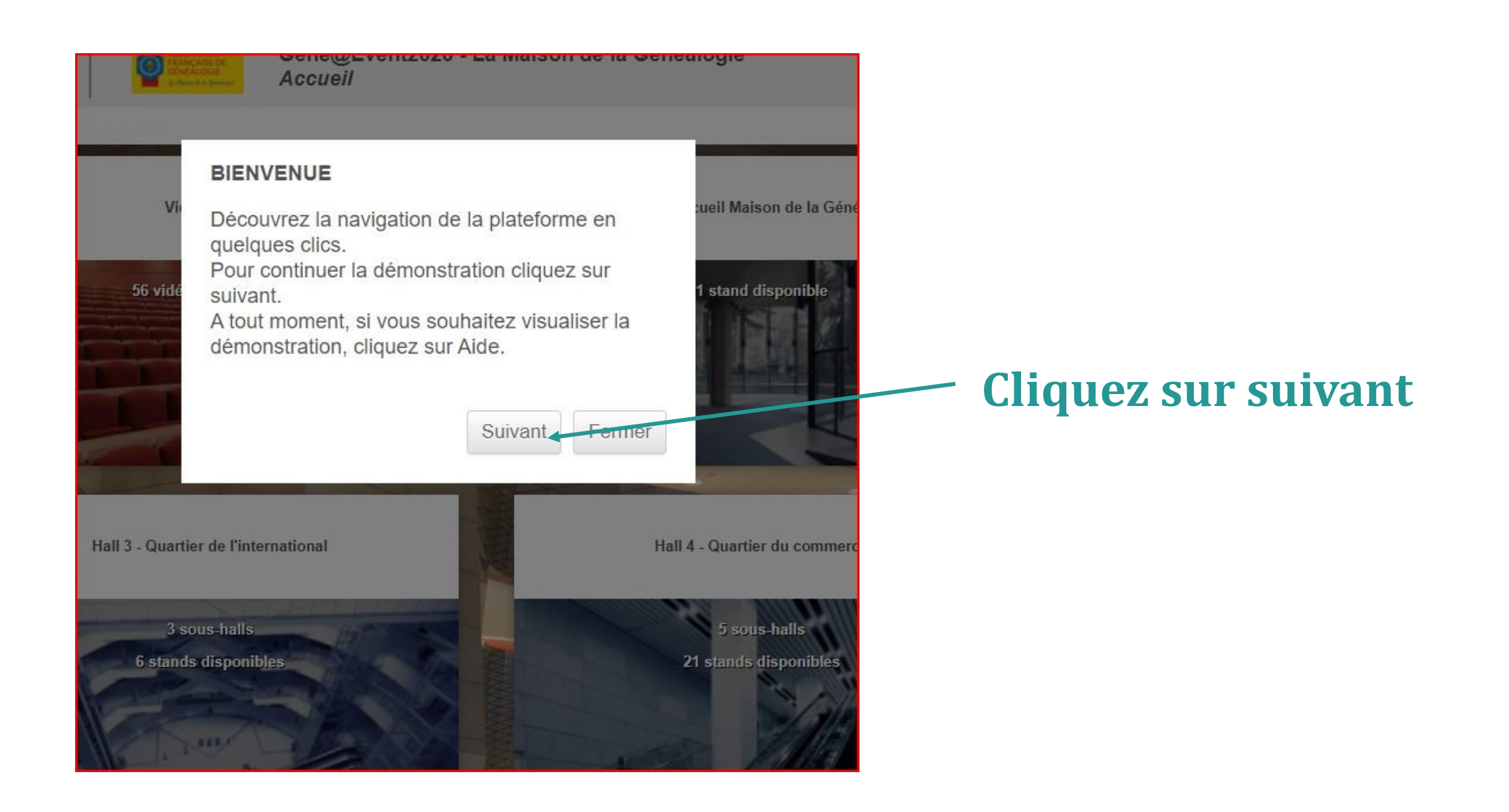

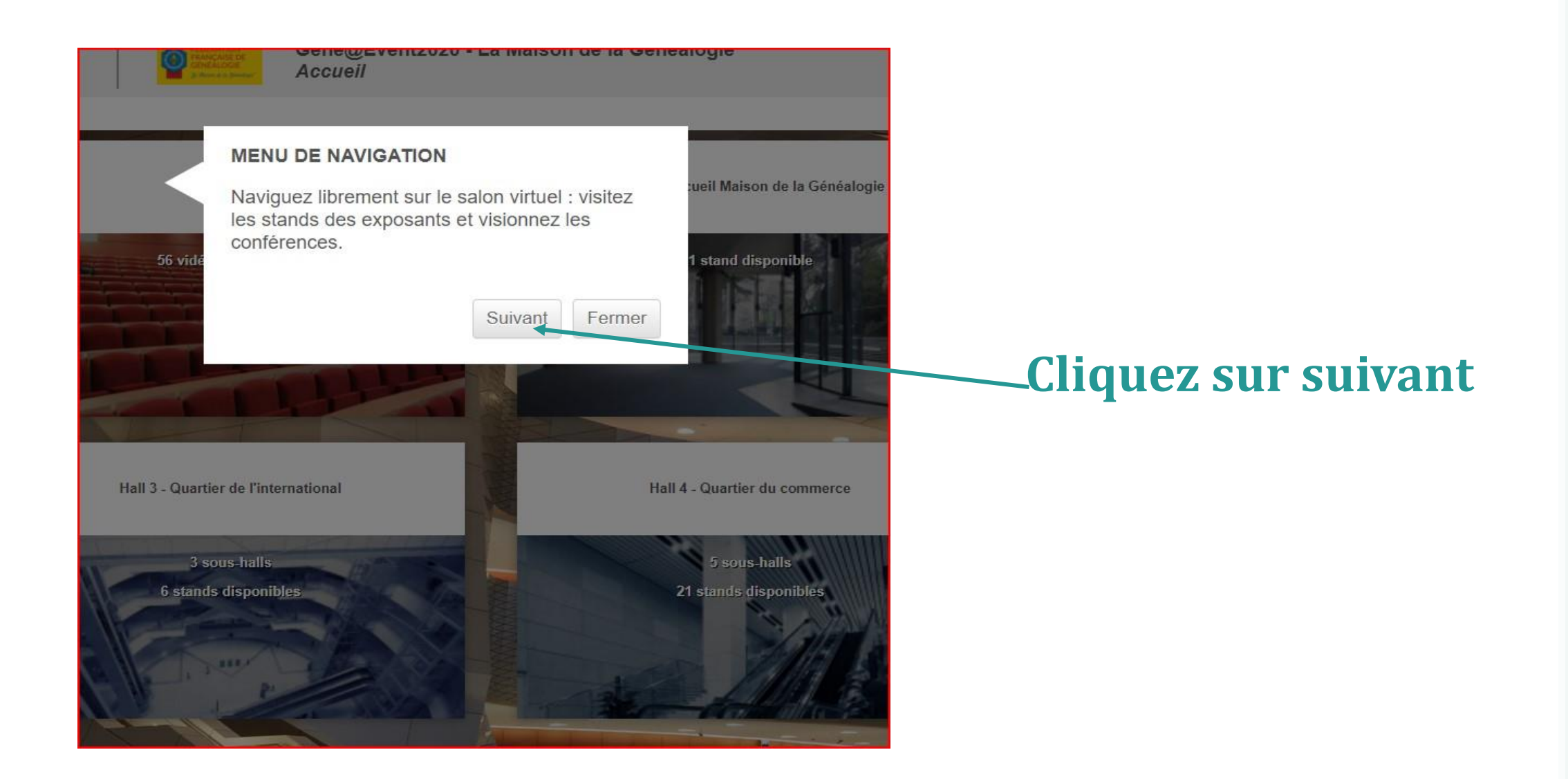

#### Lorsque vous êtes sur cette page cliquez sur le hall que vous souhaitez consulter:

#### **VIDEOTHEQUE** :

Vous pouvez écouter ou ré - écouter toutes les conférences qui ont été faites lors du salon virtuel

Hall 0 : Accueil de la Maison de la Généalogie Hall 1 :Toutes les associations Hall 2 : Les Archives et Universités Hall 3 : Le quartier international Hall 4 : Le quartier du commerce

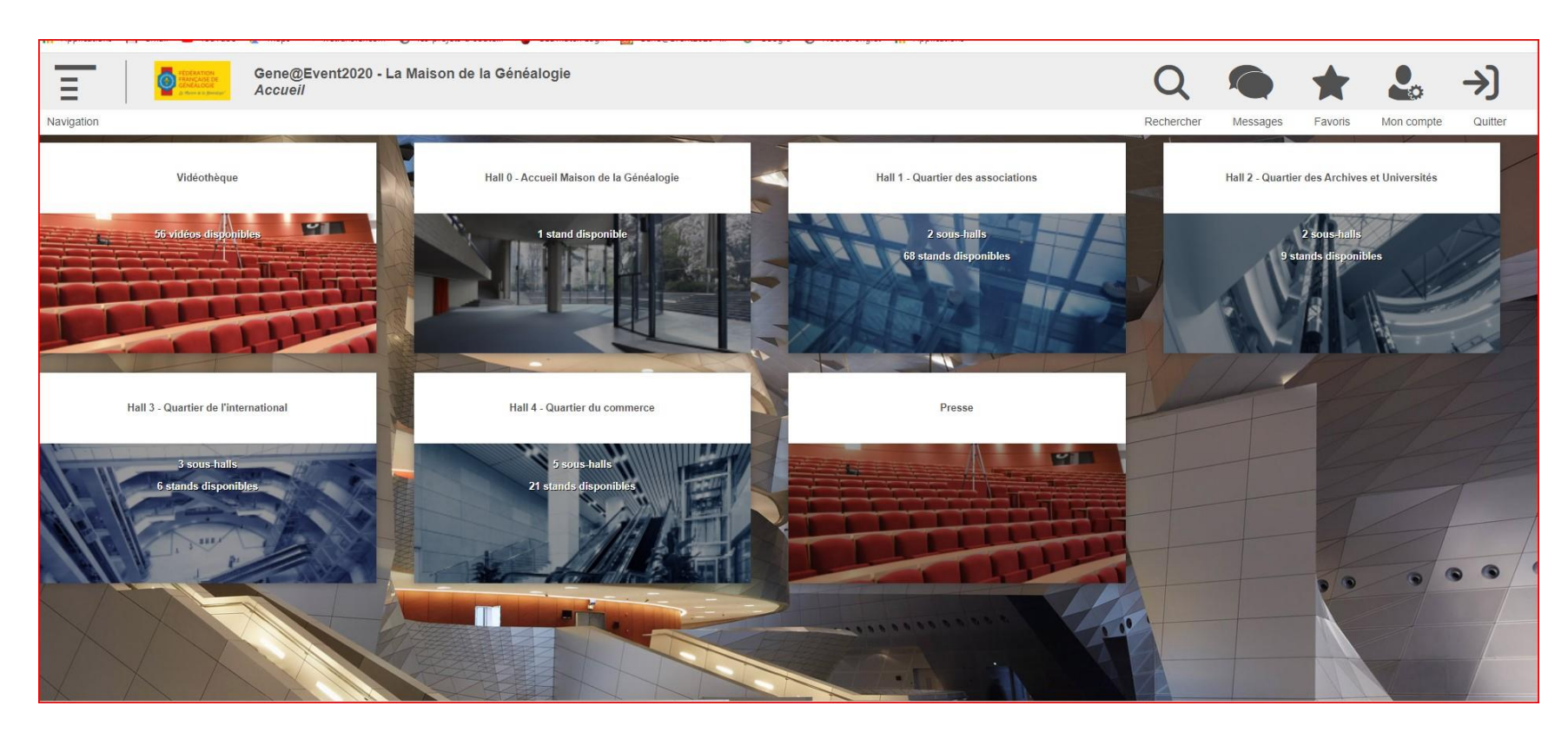

### En cliquant sur «navigation» vous accéderez aux différents stands

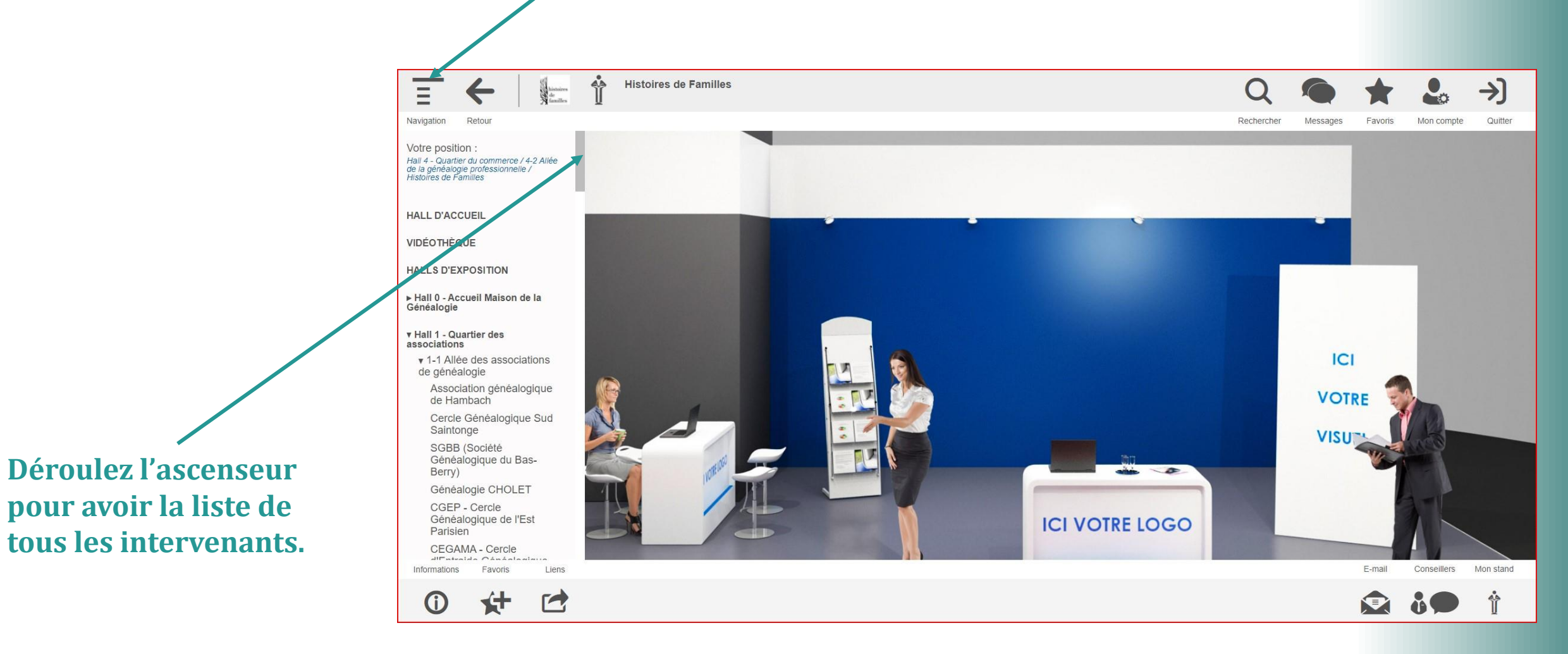

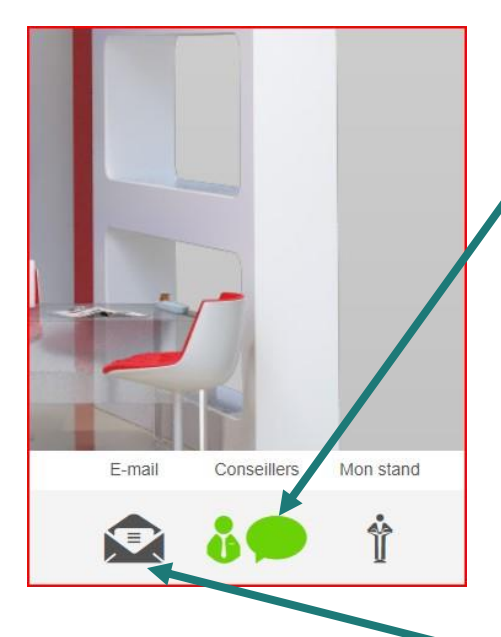

**RE LOGO** 

Si la bulle en bas à droite de votre écran est verte: cliquez pour voir le conseiller que vous pouvez joindre .

soit en direct s'il est présent sur le stand

soit en lui envoyant un message dans l'encart prévu à cet effet

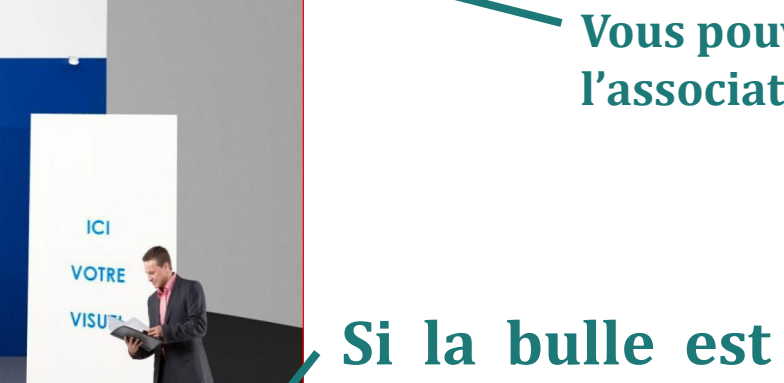

Vous pouvez également envoyer un mail directement à l'association au moyen de la petite enveloppe.

, Si la bulle est grise le conseiller est absent mais vous pouvez cliquer sur cette bulle et envoyer un message à l'un des conseillers qui vous répondra personnellement.

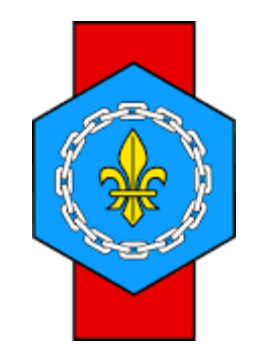

# Bonne visite à tous !